# User Manual for Literature Search using Thomson Web of Knowledge (Web of Science) database.

## Prepared by:

# Dr. S. Sureshkumar Singh Nodal Officer, DeLCON, NERIST Centre Member Secretary, INDEST, NERIST Chapter Technical Member, INFLIBNET

## Introduction:

We have now Access to the Thompson-Web of Science Database which contain only journals listed in the Science Citation Index (SCI) and Journal Citation Reports (JCR). The abstracts are available w.e.f 1985 till date. The Abstracts are provided with full text links, if available, subject to subscription by the institute. The list of journals available and subscribed by NERIST can be seen from the following Links. If your article is from any of the listed journals in the 2 links below, you can have full text access and downloads via institute network (IP enabled access only via LAN or Wi-Fi of NERIST).

## 1. DBT-DeLCON (http://delcon.gov.in/eresources.php)

| 1.  | American Association for Advancement <u>http://www.sciencemag.org</u><br>of Science |                                                              | (3 Journals)      |
|-----|-------------------------------------------------------------------------------------|--------------------------------------------------------------|-------------------|
| 2.  | American Association for Cancer<br>Research (AACR)                                  | http://www.aacr.org                                          | (9 Journals)      |
| 3.  | American Society for Biochemistry and Molecular Biology                             | http:///www.jbc.org                                          | (2 Journals)      |
| 4.  | American Society For Microbiology                                                   | http://www.asm.org/                                          | (16 Journals)     |
| 5.  | Cold Spring Harbor Laboratory Press<br>Journals                                     | http://www.cshl.edu                                          | (4 Journals)      |
| 6.  | Informa Healthcare                                                                  | http://www.informahealthcare.com                             | (40 Journals)     |
| 7.  | Nature Publications                                                                 | http://www.nature.com                                        | (36 Journals)     |
| 8.  | Oxford University Press (OUP)                                                       | http://www.oxfordjournals.org                                | (22 Journals)     |
| 9.  | Society for General Microbiology                                                    | http://mic.sgmjournals.org                                   | (3 Journals)      |
| 10. | Society for Hematology                                                              | http://bloodjournal.hematologylibrary.or<br>g/               | (1 Journal)       |
| 11. | Wiley-Blackwell                                                                     | http://olabout.wiley.com/WileyCDA/Secti<br>on/id-815850.html | (84 Journals)     |
| 12. | Elsevier Science (ScienceDirect)                                                    | http://www.sciencedirect.com                                 | (432<br>Journals) |
| 13. | American Society of Plant Biologist                                                 | http://www.aspb.org/                                         | (2 Journals)      |
| 14. | American Association of Immunologist                                                | http://www.aai.org/                                          | (1 Journal)       |
| 15. | Proceedings of the National Academy of Sciences                                     | http://www.pnas.org/                                         | (1 Journal)       |
| 16. | The New England Journal of Medicine                                                 | http://www.nejm.org/                                         | (1 Journal)       |

# 2. e-ShodhSindhu of MHRD via INFLIBNET

# (<u>https://www.inflibnet.ac.in/ess/eres.php?memID=233</u>)

| E-resources                                                     | Subscription Period           |  |
|-----------------------------------------------------------------|-------------------------------|--|
| ACM Digital Library                                             | January 2017 to December 2017 |  |
| ASCE Journals Online                                            | January 2017 to December 2017 |  |
| ASME Journals Online                                            | January 2017 to December 2017 |  |
| ASTM Standards + Digital Library                                | January 2017 to December 2017 |  |
| Economic & Political Weekly                                     | April 2017 to March 2018      |  |
| IEEE/IET Electronic Library (IEL) Online                        | January 2017 to December 2017 |  |
| Institute for Studies in Industrial Development (ISID) Database | April 2017 to March 2018      |  |
| JGate Plus (JCCC)                                               | January 2017 to December 2017 |  |
| JSTOR                                                           | January 2017 to December 2017 |  |
| Nature                                                          | January 2017 to December 2017 |  |

Please use the following stepwise procedures instructions in the next page to use the database.

#### Open the link below

http://apps.webofknowledge.com/WOS\_GeneralSearch\_input.do?product=WOS&search\_mode=Gen eralSearch&SID=Q2ecvOsQsVDIb2Pctzs&preferencesSaved=

#### 1. The following page will appear (Type key word to search in the search box)

| M You need to update - sks: x 7 🙀 Zimbra: Compose x 🛞 Web of Science [v.522.2] · x                                                                   | <u>s.</u> – a ×                                           |  |  |  |  |  |  |  |  |
|----------------------------------------------------------------------------------------------------|-----------------------------------------------------------|--|--|--|--|--|--|--|--|
| 🗲 🔶 🖱 👘 🗈 apps.webofknowledge.com/WOS_GeneralSearch_input.do?product=WOS&search_mode=GeneralSearch&SID=Q2ecvOsQsVDIb2Pctzs&preferencesSaved= 🛛 🏠 💽 🚍 |                                                           |  |  |  |  |  |  |  |  |
| 👯 Apps 💿 Web of Science (v.5.2) 💿 RGU Conference 👳 The Electronic Project 💈 Atal Innovation Missic 👙 Get Started with Drop 👘 Melting Point of an O   |                                                           |  |  |  |  |  |  |  |  |
| Web of Science TM InCites TM Journal Citation Reports <sup>®</sup> Essential Science Indicators <sup>SM</sup> EndNote TM                             | Sign In 🔻 Help English 🔻 🔶                                |  |  |  |  |  |  |  |  |
| WEB OF SCIENCE <sup>™</sup>                                                                                                    | THOMSON REUTERS                                           |  |  |  |  |  |  |  |  |
| Search Web of Science TM Core Collection 🖌                                                                                                    | My Tools 👻 Search History Marked List                     |  |  |  |  |  |  |  |  |
| Type the key word here                                                                                                    | Welcome to the new Web of Science! View a brief tutorial. |  |  |  |  |  |  |  |  |
| Basic Search 🖌                                                                                                    | Click Search                                              |  |  |  |  |  |  |  |  |
| Water quality assessment (2) Title ~                                                                                                    | improve your search.                                      |  |  |  |  |  |  |  |  |
| AND V Indian River (8) Topic V Search                                                                                                    |                                                           |  |  |  |  |  |  |  |  |
| + Add Another Field   Reset Form                                                                                                    |                                                           |  |  |  |  |  |  |  |  |
|                                                                                                    |                                                           |  |  |  |  |  |  |  |  |
| Click here to add new/additiona                                                                                                    | l key word                                                |  |  |  |  |  |  |  |  |
| TIMESPAN                                                                                                    |                                                           |  |  |  |  |  |  |  |  |
| e All years                                                                                                    |                                                           |  |  |  |  |  |  |  |  |
| From 1985 v to 2016 v                                                                                                    |                                                           |  |  |  |  |  |  |  |  |
| 🔮 Registration Form.docx 🝸 🔹 Abstract4_Chumi Kdocx 🎽 🖻 conference fee paymjpg 🎽 🏟 report.docx 👻                                                      |                                                           |  |  |  |  |  |  |  |  |
| 📲 🔿 I'm Cortana. Ask me anything. 💷 🔁 📄 😫 🧕 🔀                                                                                                    | へ 記 句》 <b>第</b> ENG 19:18<br>11-08-2016                   |  |  |  |  |  |  |  |  |

2. Results appear in the next page

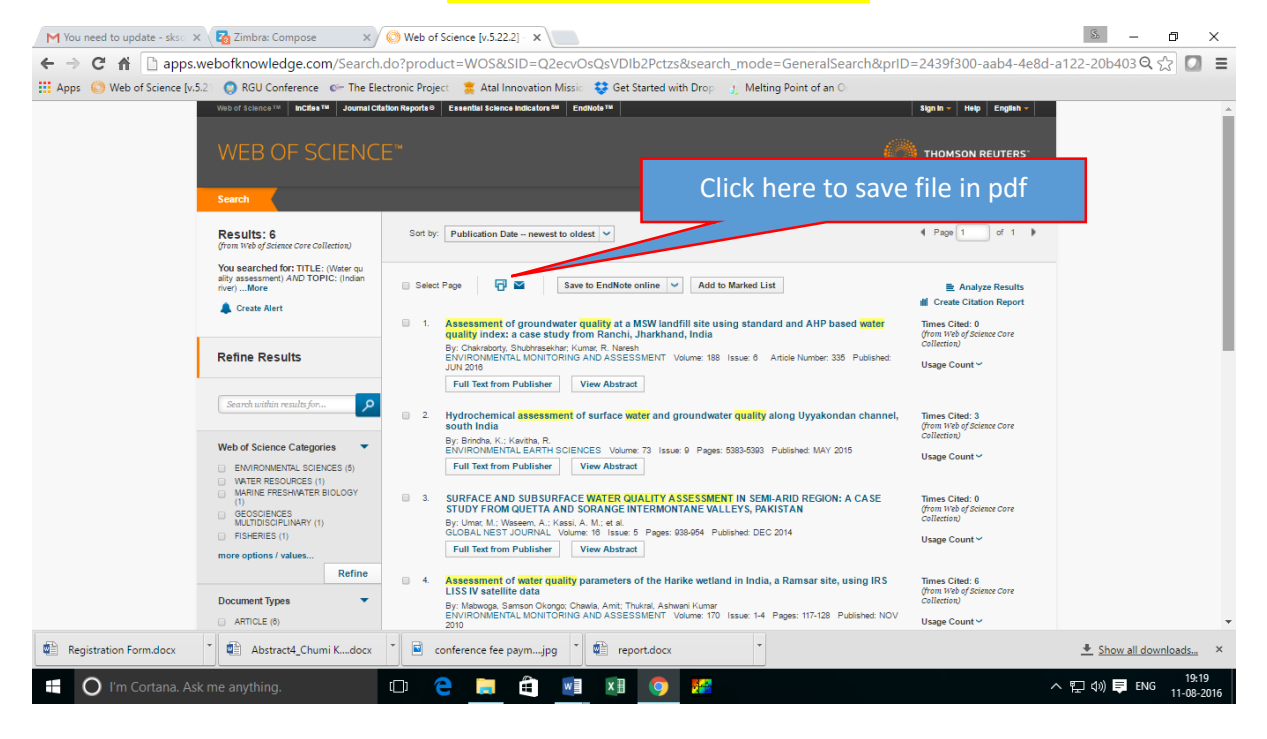

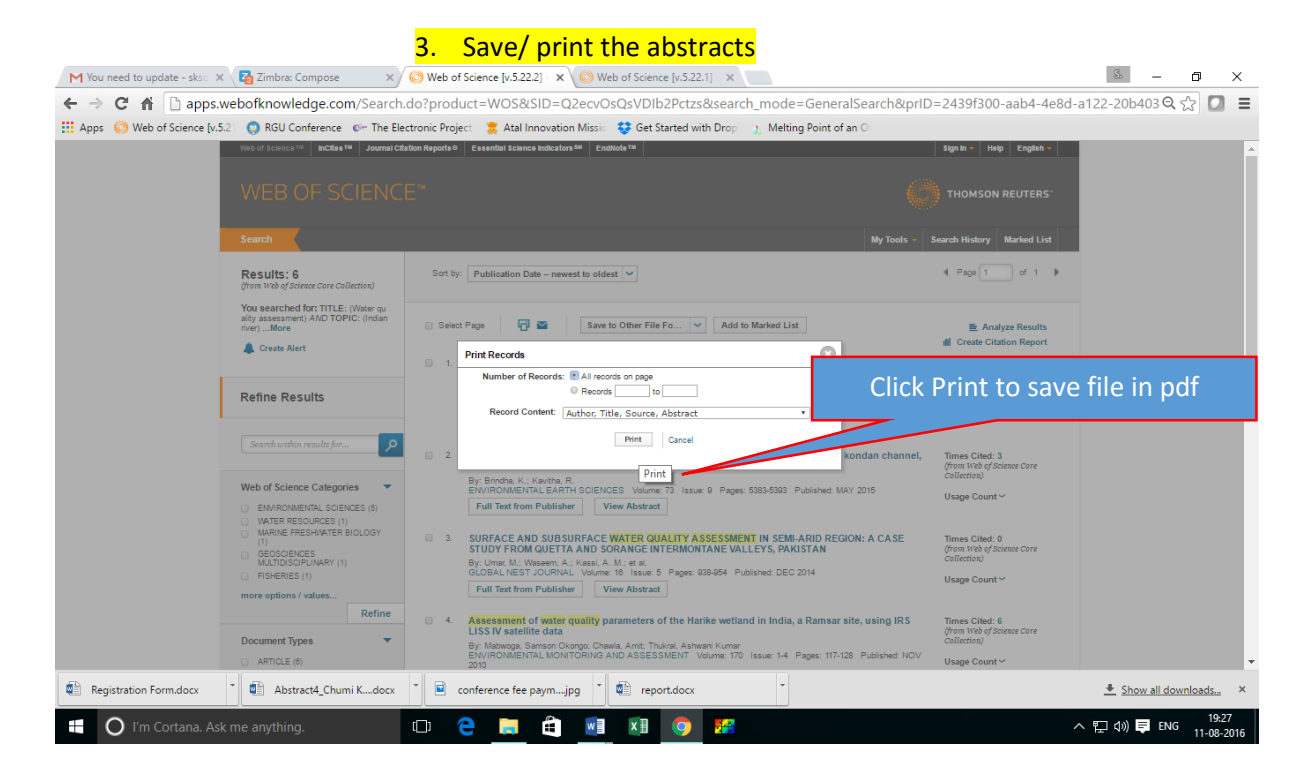

## 4. Click Print on right top page as follows

| M You need to update - sks: x 🙀 Zimbra: Compose x 6 Web of Science [v.522.2] x 6 Web of Science [v.522.1] - x 6 Web of Science [v.522.1] - x                                                                                                    | - o              | ×                  |  |  |  |  |  |
|----------------------------------------------------------------------------------------------------|------------------|--------------------|--|--|--|--|--|
| 🔄 🗢 🕽 🕈 🗋 apps.webofknowledge.com/OutboundService.do?action=go&displayCitedRefs=true&displayTimesCited=true&displayUsageInfo=true&viewType=sur                                                                                                    | nmary≺ 🖒         | □ =                |  |  |  |  |  |
| 🏥 Apps 📀 Web of Science [v.S.2 🛛 🧔 RGU Conference 🖉 The Electronic Project 🚆 Atal Innovation Missic 😍 Get Started with Drop 👘 Melting Point of an O                                                                                                    |                  |                    |  |  |  |  |  |
| Close Web of Science™<br>Page I (Records 1 - 6)                                                                                                    | Print            | at this Page       |  |  |  |  |  |
| Print this Page Print this Page Print this Pag                         |                  |                    |  |  |  |  |  |
| Record 2 of 6<br>Title: Hydrochemical assessment of surface water and groundwater quality along Uyyakondan channel, south India<br>Author(s): Brindha, K. (Brindha, K.): Kavitha, R. (Kavitha, R.)<br>Source: ENVIRONMENTAL EARTH SCIENCES Volume: 73 Issue: 9 Pages: 5383-5393 DOI: 10.1007/s12665-014-3793-5 Published: MAY 2015<br>Abstract: Groundwater and surface water quality is an important factor that determines its usage for drinking and irrigational use. This study was carried out along a major irrigation water source-Uyyakondan channel in<br>Truchrizopali, south India. Fourteen surface water samples along the channel and fifteen groundwater samples close to the surface water samples locations were collected to determine its suitability for drinking and irrigational<br>purposes. Electrical conductivity pH and concentrations of calcium, magnesium, sodium, potassium, carboarte, bicarboarte, chloride, sulphate, fluoride and nitrate, while the concentration of calcium, sodium and chloride exceeded the maximum permissible limits at few locations. Surface water was within the permissible limits for<br>magnesium, potassium, locatsounte, fluoride and nitrate, while calcium, sodium and chloride exceeded the harkment and mixing based on magnesium<br>sulptate. bicarboante, fluoride and nitrate, while calcium, sodium and chloride exceeded the harkment permissible limits. Sodium chloride was the dominant groundwater and surface water type. Irrigation<br>water quality was assessed based on magnesium harzard, residual sodium carboantee, sodium adsorption ratio, permebility index and sinity hazard. Metado and go magnesium<br>harzard and residual sodium carboante. Most water samples were doubtil for irrigation based on sodium percentage and good for irrigation adsorption ratio. Though 60 % of groundwater and 20 % of<br>surface water samples were suitable for drinking based on water quality index. Maj athing hazard to be doned based on magnesium<br>harzard and residual sodium carboante. Most water samples were and performed performing and prepares and g |                  |                    |  |  |  |  |  |
| 🔮 Registration Form.docx 🔹 🔹 Abstract4_Chumi Kdocx 🔹 🖻 conference fee paymjpg 🔹 🏟 report.docx 🔹                                                                                                    | Show all downloa | ads ×              |  |  |  |  |  |
| f 🖸 I'm Cortana. Ask me anything. 🔲 🔁 📄 🛱 📓 🕅 🕅                                                                                                    | ()) 📮 ENG 1      | 19:29<br>1-08-2016 |  |  |  |  |  |

### 5. Save file in plain text or other file formats (Win, Mac, etc.)

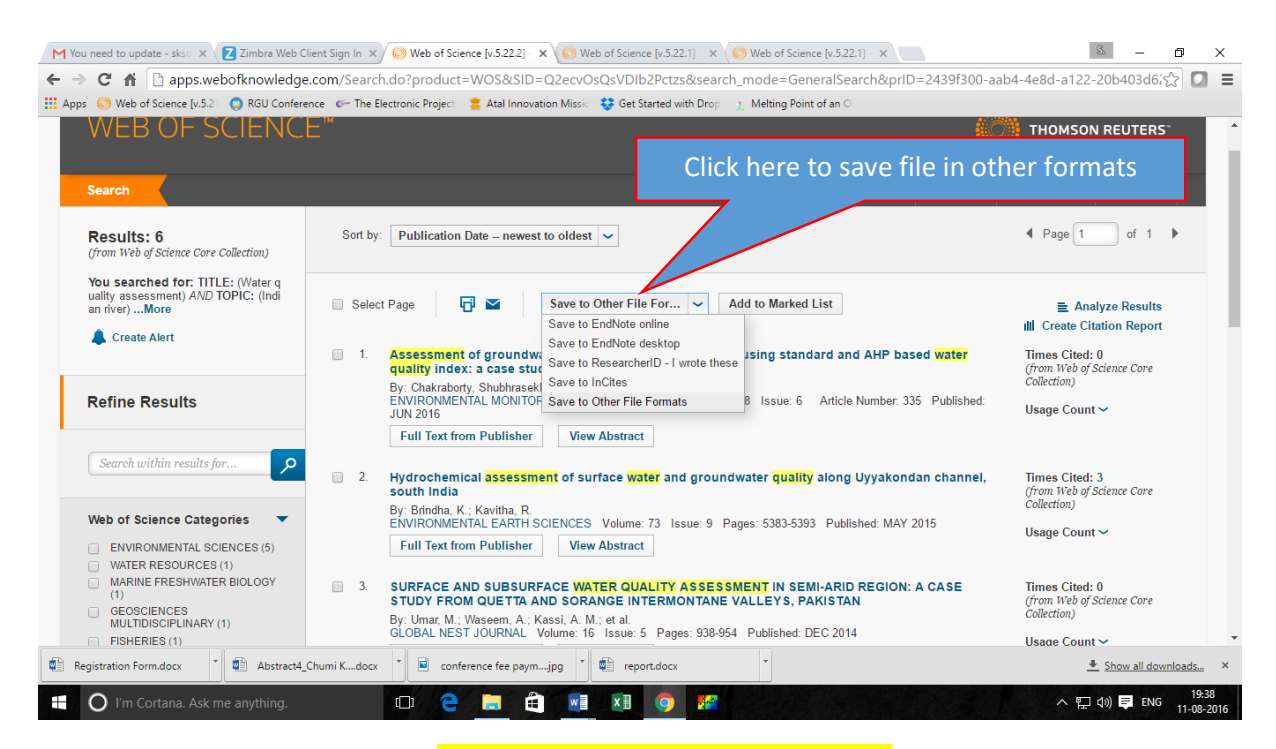

#### 6. Save in plain text or other format

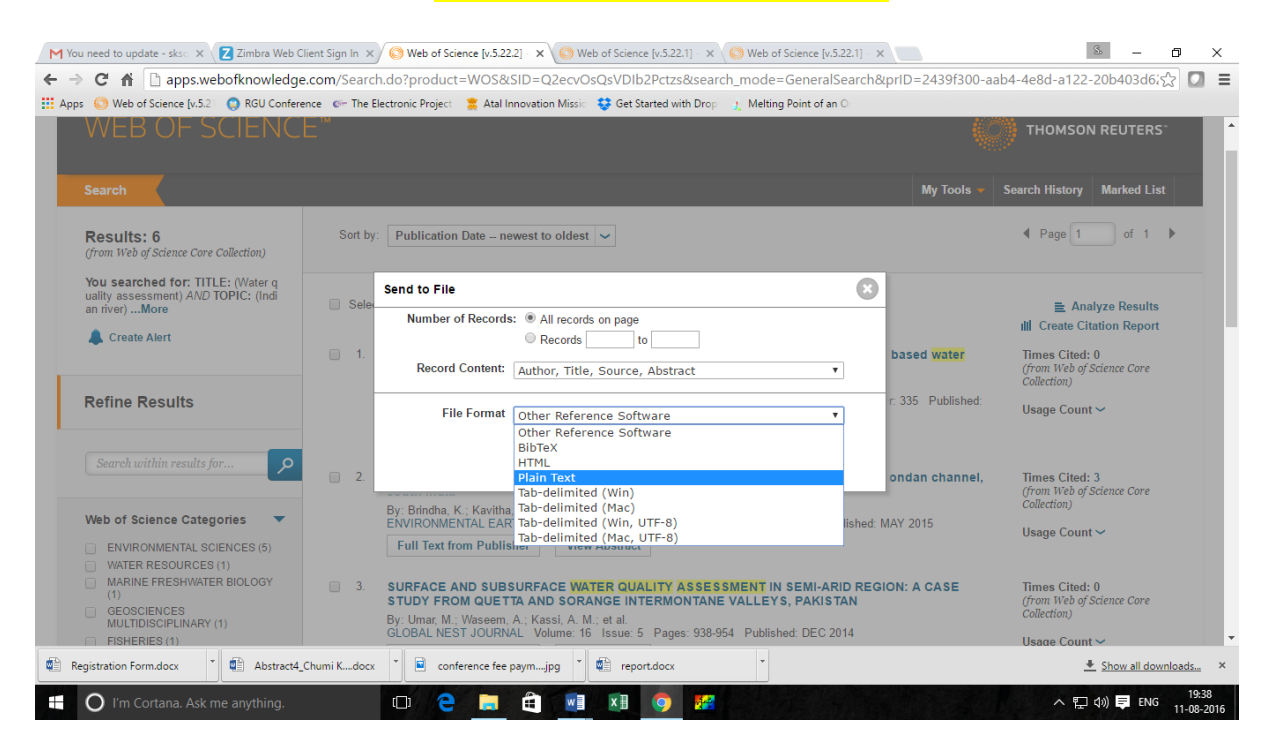

#### 7. Click send to save the file

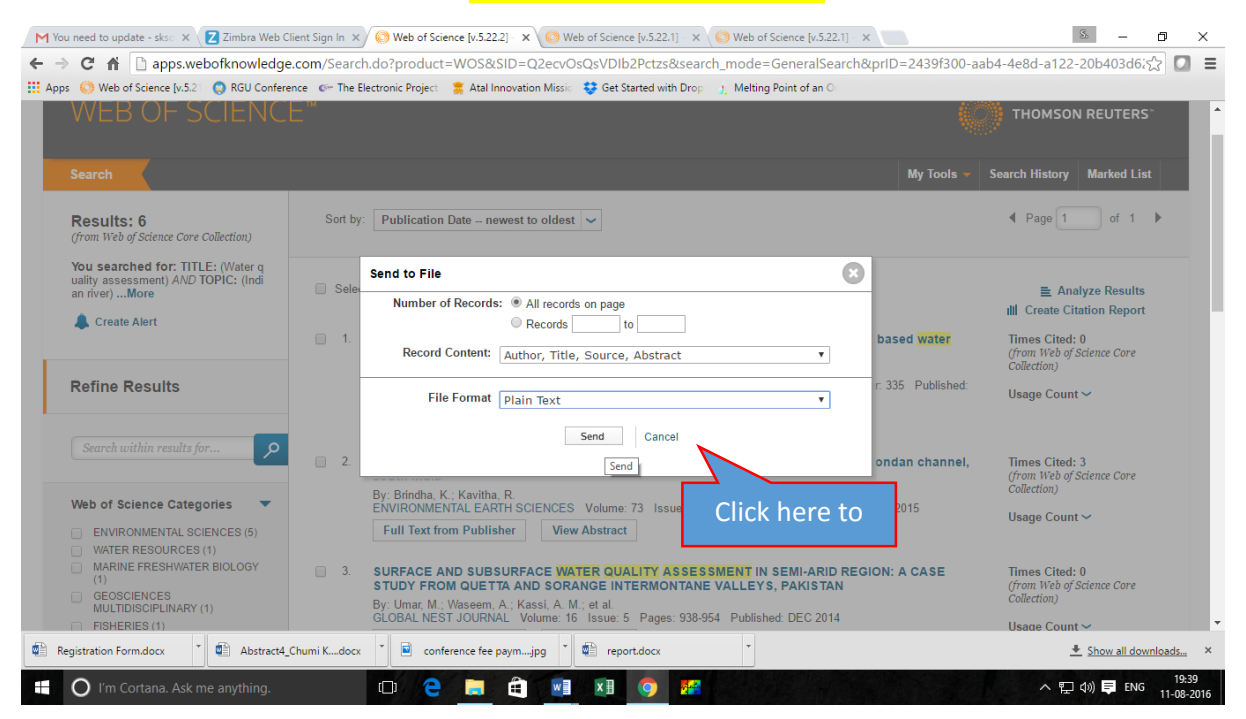

#### 8. Download/ view full text of the article (subject to subscription by the institute)

| M You need to update - skso × Z Zimbra Web Cli                                                                                                 | nt Sign In X S Web of Science [v.522.1] X Web of Science [v.522.1] X Web of Science [v.522.1] X                                                            | ID-2420f200. or | 5 - 0 X                                                                                           |  |  |  |  |  |  |
|----------------------------------------------------------------------------------------------------|----------------------------------------------------------------------------------------------------|-----------------|---------------------------------------------------------------------------------------------------|--|--|--|--|--|--|
| C T μ μpps/weborkinowieuge.com/search.com/product-wosocs/b-02ecvoscs/b/b2Pct2sosearch_mode=GeneralsearchophD=24591300-aab4-4e80-a122-20b40306/ |                                                                                                    |                 |                                                                                                   |  |  |  |  |  |  |
| WEB OF SCIENCE                                                                                                    |                                                                                                    |                 | THOMSON REUTERS                                                                                   |  |  |  |  |  |  |
| Search                                                                                                    |                                                                                                    | My Tools 👻      | Search History Marked List                                                                        |  |  |  |  |  |  |
| Results: 6<br>(from Web of Science Core Collection)                                                                                            | Sort by: Publication Date – newest to oldest 🗸                                                                                                    |                 | ✓ Page 1 of 1 ▶                                                                                   |  |  |  |  |  |  |
| You searched for: TITLE: (Water q<br>uality assessment) AND TOPIC: (Indi<br>an rivet)More                                                      | Selet to File       Number of Records:                                                                                                    | based water     | E Analyze Results     III Create Citation Report     Times Cited: 0     (from Web of Science Core |  |  |  |  |  |  |
| Refine Results                                                                                                    | File Format Plain Text r.                                                                                                    | 335 Published:  | Collection)<br>Usage Count 🗸                                                                      |  |  |  |  |  |  |
| Search within results for                                                                                                    | Send Cancel                                                                                                    | ndan channel,   | Times Cited: 3<br>(from Web of Science Core                                                       |  |  |  |  |  |  |
| Web of Science Categories  ENVIRONMENTAL SCIENCES (5) WATER RESOURCES (1)                                                                      | By: Brindha, K.; Kavitha, R.<br>ENVIRONMENTAL EARTH SCIENCES Volume: 73 Issue: 9 Pages: 5383-5393 Published: MAY<br>Full Text from Publisher View Abstract | Y 2015          | Collection)<br>Usage Count ~                                                                      |  |  |  |  |  |  |
| MARINE FRESHWATER BIOLOGY     (1)     GEOSCIENCES     MULTIDISCIPLINARY (1)     FISHERIES (1)                                                  | By Unar M. Y<br>GLOBAL NEST<br>CICRA here to see or download full                                                                                          | text file       | from publisher                                                                                    |  |  |  |  |  |  |
| Registration Form.docx                                                                                                    | umi Kdocx 🔭 🖻 conference fee paymjpg 🍸 🐑 report.docx 🍷                                                                                                    |                 |                                                                                                   |  |  |  |  |  |  |
| I'm Cortana. Ask me anything.                                                                                                    | o /e 🗮 🗃 💷 🗷 💿 😕                                                                                                    |                 | へ 聖 (か) 🌹 ENG 19:39<br>11-08-2016                                                                 |  |  |  |  |  |  |

#### Please contact for more details, if required:

Mobile: 094366635137

EPBAX: 7159 (Office chamber)

## Email: suresh@nerist.ac.in; nerist.delcon@nic.in

(Page-06)